#### **API Specification**

C

https://www.openedgepayment.co

openedge

The information in this document contains privileged or other confidential information and is the property of OpenEdge. In addition, you should not print, copy, retransmit, disseminate or otherwise disclose or use this information without prior written consent from OpenEdge. While the information is believed to be accurate, OpenEdge does not assume liability for its use.

#### Copyright Information © Copyright 2019 Global Payments Inc. All rights reserved worldwide.

This document, as well as the software described in it, is furnished under license and may only be used or copied in accordance with the terms of such license. This document may contain technical inaccuracies or typographical errors. Changes are periodically made to the information herein. The information in this document is for informational use only, and is subject to change without notice. Payment Processing, Inc., d/b/a OpenEdge, is a registered ISO of Wells Fargo Bank, N.A., Walnut Creek, CA; HSBC Bank USA, National Association, Buffalo, NY; and National Bank of Canada, Montreal, QC. Global Payments Direct, Inc. is a registered ISO of Wells Fargo Bank, N.A., Walnut Creek, CA. Global Payments Direct, Inc is a registered ISO of BMO Harris Bank N.A.

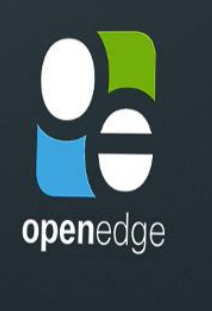

### We're OpenEdge

EMV RESOURCES

DEVELOPER SOLUTIONS

The innovative arm of Global Payments and the result of the merger between integrated payments pioneers PayPros and Accelerated Payment Technologies.

LEARN MORE

About Us

MERCHANT RESO

000

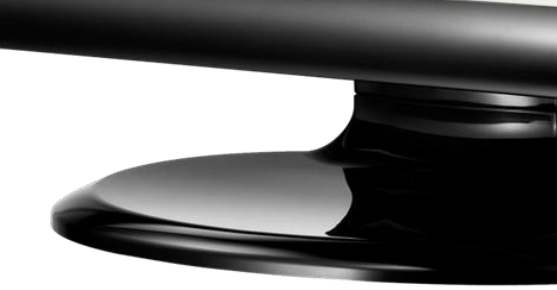

## TABLE OF CONTENTS

| Overview                                         | . 3 |
|--------------------------------------------------|-----|
| Workflow                                         | 3   |
| JavaScript Implementation                        | . 4 |
| Steps Required to Render Discrete Payment Fields | 4   |
| Transaction Processing with Temporary Token      | . 7 |
| Change History                                   | 12  |

### **OVERVIEW**

PayFields provides the ability for payment card data to be collected in a secure manner by allowing the integrator to host discrete, customizable payment fields from OpenEdge's web server. Rendered fields can have their data modified at any time until transaction submission, allowing for modification of charge total and card data without the requirement for reloading the page.

The transaction processing API supports the following payment types:

| Payment Type Support       |                                            |
|----------------------------|--------------------------------------------|
| Payment Types<br>Supported | Transaction Type                           |
| Credit, Prepaid            | Sale, Auth: 'Zero Dollar Auth', FSA / IIAS |

The PayFields API is a <u>HTTPS</u>-based <u>REST</u> API which uses <u>JSON</u> payloads for requests and responses. JSON is, by definition, an unordered list of name-value pairs. Partners should parse the JSON by standard JSON object/libraries, which are order-agnostic. Partners should not build any one-off manual parsers for JSON, as the order of elements in the response can change over time, as new elements are added to the API response. Pending new elements in the API response, using one-off manual parsers for JSON will result in integration and transaction failures for partners and merchants.

The API endpoints are secured using one-way  $\underline{TLS}$  (version 1.2).

The API supports cross-origin resource sharing (<u>CORS</u>), allowing integrating clients to securely interact with the API from a client-side web application. However, the API should not be invoked from any public website's client-side code, as it will expose the integrating client's assigned secret <u>API Key</u>.

### WORKFLOW

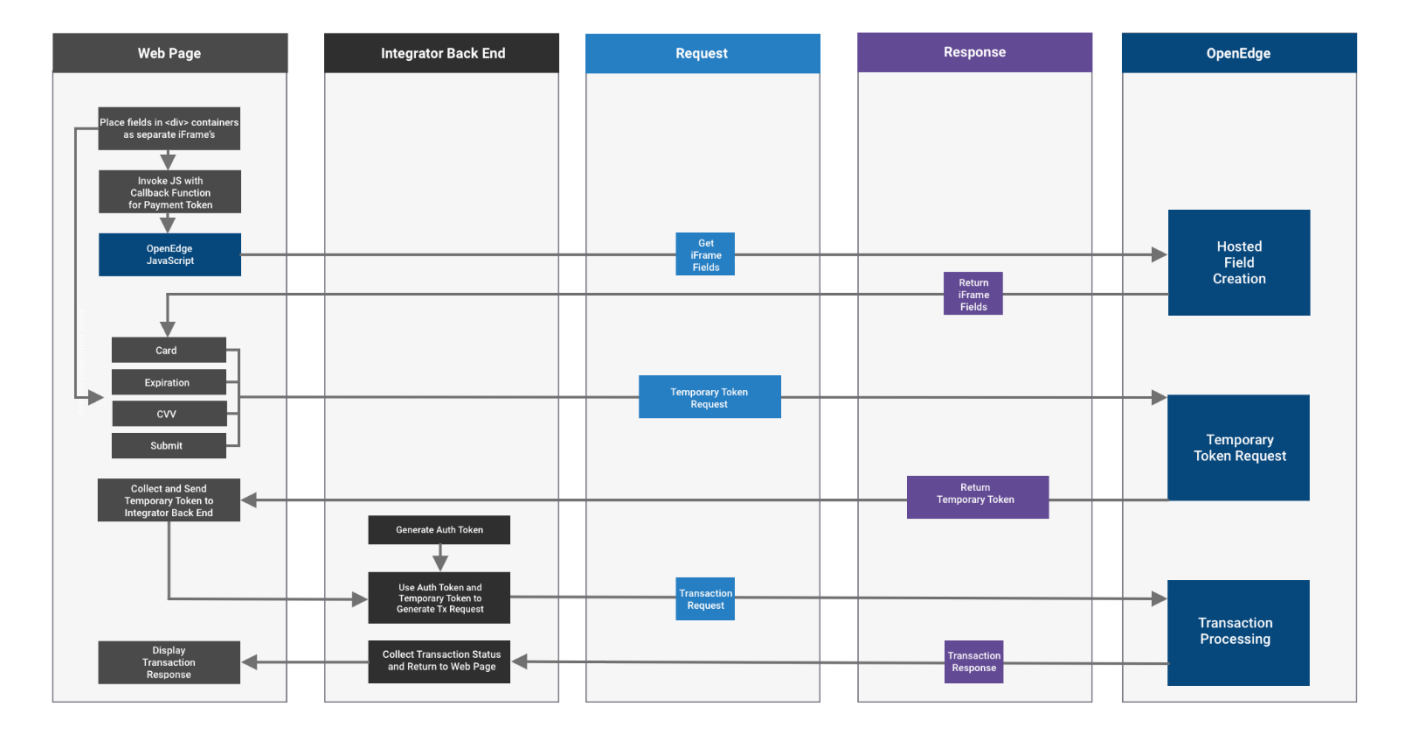

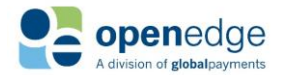

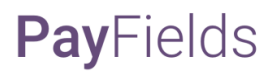

#### PayFields Process Flow

- Card Entry Fields will be placed in <div> containers as separate iFrames.
- Web page will invoke OpenEdge JavaScript with a Callback Function for returning a Payment Token.
- OpenEdge JavaScript will request to retrieve the iFrame fields and will return iFrame fields to be loaded.
- Card Data is entered on discrete payment fields rendered on web page.
- Upon clicking 'Submit' on web page, a 'Temporary Token' Request will be sent to OpenEdge and returned back to the web page.
- Web page will return the 'Temporary Token' and other details (like amount, invoice number etc.) captured from Web Page to the Integrator Back End.
- Integrator Back End will generate an AuthToken (secure processing credential) to process transaction once the 'Temporary Token' has been received.
- AuthToken and 'Temporary Token' with other transaction details are used to submit a transaction request.
- API Returns transaction response to Integrator Back End
- Integrator Back End handles response data to Integrators requirements and provides response back to web page.

# JAVASCRIPT IMPLEMENTATION

This API uses hosted JavaScript in order to render discrete fields defined by HTML elements hosted on integrator web page by OpenEdge web servers. After the valid card data is entered in hosted fields and the 'Submit' button is clicked, the credit card is accepted and tokenized to be used with a Transaction Request.

### Steps Required to Render Discrete Payment Fields

This API uses the following steps to render the discrete payment fields and retrieve the 'Temporary Token' for transaction processing.

#### Link the JavaScript to your web page.

Integrating clients will need to include the following JavaScript tag in your page <header>

```
<script
src=<u>https://js.paygateway.com/secure_payment/v1/globalpayments.js</u>>
</script>
```

Include HTML elements on your page for the discrete payment fields. Include target credit card fields with unique ID's on your page to host fields from OpenEdge web servers.

```
<form id="payment-form" action="/charge" method="post">
<!-- Other input fields to capture relevant data -->
<label for="billing-zip">Billing Zip Code</label>
<input id="billing-zip" name="billing-zip" type="tel" />
<!-- Targets for the credit card form's fields -->
<div id="card-number"></div>
<div id="card-number"></div>
<div id="card-expiration"></div>
<div id="card-expiration"></div>
<div id="card-cvv"></div>
<div id="submit"></div>
</form>
```

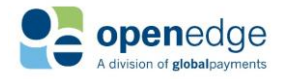

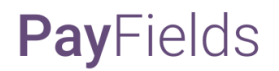

#### Configure the Payments Object.

The Payments Object needs to be configured with your public API key and environment.

**X-GP-Api-Key** To consume the JavaScript, integrating clients need an API Key for both environments (test and production). The API Key is a secret and will be issued to clients respective to partner-product and major version consuming the API. Please contact <u>OpenEdge Developer Services</u> to obtain test and production API Keys.

```
GlobalPayments.configure({
    'X-GP-Api-Key': "<YOUR API KEY HERE>".
    'X-GP-Environment': "test" or "prod"
});
```

#### Call the UI form to render the input fields.

The UI form needs to be rendered with the input fields within the elements created.

```
var cardForm = GlobalPayments.ui.form({
  fields: {
    "card-number": {
     target: "#card-number"//renders field to <div id="card-number">
      placeholder: "•••• •••• ••••", //Optional
    },
    "card-expiration": {
     target: "#card-expiration"
     placeholder: "MM / YYYY",
    },
    "card-cvv": {
     target: "#card-cvv"
     placeholder: "•••",
    },
    "submit": {
      text: "Submit",//Set text for Submit button
      target: "#submit"
    }
  },
  styles :{
    //your styles
  ļ
});
```

#### Create a callback to get the 'Temporary Token' and Submit to Integrators backend

After the user clicks the 'Submit' discrete field, the credit card will be accepted and a 'Temporary Token' will be received as a response to be used with a Transaction Request.

//For success
cardForm.on("token-success", (resp) => {
 // add payment token to form as a hidden input
 const token = document.createElement("input");
 token.type = "hidden";
 token.name = "temporary\_token";

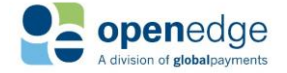

```
token.value = resp.temporary_token;
// submit data to the integration's backend for processing
const form = document.getElementById("payment-form");
form.appendChild(token);
form.submit();
});
```

#### Handling failures from Tokenization Service

The Tokenization Service will return an error if there is any data missing from the form on submission.

```
cardForm.on("token-error", (resp) => {
    // show error to the consumer
}
```

#### Examples

Invalid API Key

```
{
  "error": {
    "code": "authentication_failed",
    "message": "Authentication Failed. Please retry with valid credentials",
    "info": "https://developers.api.dev.paygateway.com/errors"
  }
}
```

#### Handling Global Configuration Errors from JavaScript

The GlobalPayments global variable exposes an on function to attach event listeners for an internal event emitter. Global and/or parent window runtime errors are exposed through this, and error event handlers should follow the form:

```
type ErrorEventHandler = (error: IErrorEvent) => void;
```

where IErrorEvent follows the form:

```
{
  error: true,
  reasons: [{
    code,
    message,
  }],
}
```

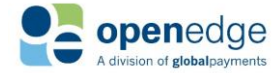

#### Examples

```
GlobalPayments.on("error", (error) => {
   console.error(error);
});
```

No Gateway Available (Incorrect parameters passed to JavaScript)

```
{
   "error": true,
   "reasons": [
     {
        "code": "INVALID_CONFIGURATION",
        "message": "no gateway available"
     }
   ]
}
```

#### iFrame Loading Error

```
{
  "error": true,
  "reasons": [
    {
        "code": "ERROR",
        "message": "IframeField: target cannot be found with given selector"
    }
  ]
}
```

### TRANSACTION PROCESSING WITH TEMPORARY TOKEN

After a temporary token has been generated and returned from the response object, the integrator will need to utilize the <u>OpenEdge Transactions API</u> to process any Sale or Auth\* transactions using the temporary token as well as any supported follow-on transactions.

\*Authorizations are limited to Zero Dollar Auth Only

**OpenEdge Transactions API** 

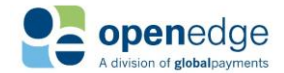

## JAVASCRIPT ERROR CODES

See the table below for a list of possible error scenarios and error messages returned by the JavaScript when attempting to generate a Temporary Token

| error_scenario      | error_code     | error_message                                                        | error_description | data_path                |
|---------------------|----------------|----------------------------------------------------------------------|-------------------|--------------------------|
| Invalid             |                |                                                                      |                   |                          |
| card_number         | invalid_input  | Invalid input data.                                                  | Invalid data      | /card/card_number        |
| LUHN check          | invalid_card   | Invalid card_number. Check the card details or use a different card. |                   |                          |
| Invalid             |                |                                                                      |                   |                          |
| expiry_month        | invalid_input  | Invalid input data.                                                  | Invalid data      | /card/expiry_month       |
| Invalid expiry_year | invalid_input  | Invalid input data.                                                  | Invalid data      | /card/expiry_year        |
| Invalid             |                |                                                                      |                   |                          |
| card_security_card  | invalid_input  | Invalid input data.                                                  | Invalid data      | /card/card_security_code |
| Internal Error      | internal_error | Internal Server Error.                                               |                   |                          |

### FORM CUSTOMIZATION AND STYLING SAMPLES

PayFields are completely customizable to provide the look, feel and workflow desired to provide a seamless checkout experience. Samples provided below will give you an indication of some of the customization possible.

#### Match PayFields Style with Page

```
{
"button, input": {
 "outline": "none",
 "border-width": "0",
 "letter-spacing": "2px"
},
"input, select": {
 "padding": "5px 10px",
 "font-size": "13px",
 "background": "#f3faff",
 "border": "1px solid #e0f1ff",
  "box-sizing": "border-box"
},
"input:focus": {
 "-webkit-box-shadow": "inset Opx Opx 3px Opx #b0dcff !important",
 "box-shadow": "inset Opx Opx 3px Opx #b0dcff !important",
 "border-color": "#b0dcff !important"
},
"button": {
 "background": "#125d85",
  "padding": "7px 40px",
  "color": "white",
```

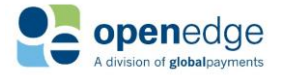

```
"font-size": "15px"
},
"button:active": {
  "filter": "brightness(112%)"
}
```

```
Highlight Invalid Fields
```

```
{
  "input.invalid": {
  "-webkit-box-shadow": "inset Opx Opx 5px Opx #ff0a0a",
  "box-shadow": "inset Opx Opx 5px Opx #ff0a0a",
  "border-color": "#ff8282"
  },
  "input:focus": {
    "-webkit-box-shadow": "inset Opx Opx 3px Opx #b0dcff !important",
    "box-shadow": "inset Opx Opx 3px Opx #b0dcff !important",
    "border-color": "#b0dcff !important"
  },
  "input": {
    "border-width": "1px"
  }
}
```

#### Lock Submit Button

```
//These stylings will DISABLE the button
var disabledCSS = {
  "button" : {
     "color": "#9c9c9c",
     "pointer-events": "none",
     "cursor": "not-allowed"
     }
}
//These stylings will ENABLE the button
var enabledCSS = {
 "button" : {
      "color": "white",
      "pointer-events": "auto",
     "cursor": "pointer "
     }
}
```

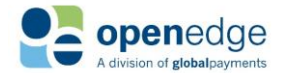

#### **Display Card Logo**

```
{
 ".card-number.card-type-visa": {
  "background": "#f3faff url(" + imageURL + "logo-visa@2x.png) no-repeat
right",
 "background-position-y": "-6px",
  "background-size": "70px 75px"
 },
 ".card-number.card-type-mastercard": {
 "background": "#f3faff url(" + imageURL + "logo-mastercard@2x.png) no-
repeat right",
  "background-position-y": "-3px",
 "background-size": "60px 64px"
 },
 ".card-number.card-type-discover": {
 "background": "#f3faff url(" + imageURL + "logo-discover@2x.png) no-repeat
right",
  "background-position-y": "-11px",
 "background-size": "90px 96px"
 },
 ".card-number.card-type-jcb": {
  "background": "#f3faff url(" + imageURL + "logo-jcb@2x.png) no-repeat
right",
  "background-position-y": "-6px",
  "background-size": "48px 82px"
 },
 ".card-number.card-type-amex": {
 "background": "#f3faff url(" + imageURL + "logo-amex@2x.png) no-repeat
right",
  "background-position-y": "-12px",
  "background-size": "55px 98px"
 }
}
```

#### Display Field Errors on Submit

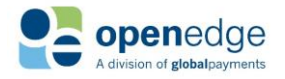

```
message: 'Invalid expiration date'
     },
     {
           isValid: true,
           searchTerm: 'card security code', //CVV
           elementID: 'card-cvv',
           message: 'Invalid CVV'
     },
];
for (let validationData of validationDataset) {
     if (error.detail) {
           for (let detail of error.detail) {
                const data path = detail.data path || '';
                const description = detail.description || '';
                if (data path.search(validationData.searchTerm) > -1
                       || description.search(validationData.searchTerm) > -1)
{
                      validationData.isValid = false;
                 }
           }
     }
     if (!validationData.isValid) {
           showError(validationData.elementID, validationData.message);
     }
}
});
function showError(elementID, msg) {
     let numberErrorMsg = document.querySelector('#' + elementID + '
.field-message');
     numberErrorMsg.style.display = 'block';
     numberErrorMsg.textContent = msg;
ł
```

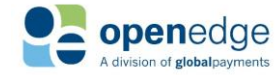

## CHANGE HISTORY

| Change History |          |                                                                                                    |  |  |  |
|----------------|----------|----------------------------------------------------------------------------------------------------|--|--|--|
| Date           | Author   | Reason for Update                                                                                      |  |  |  |
| 07/10/2019     | NSC      | Initial publication.                                                                                   |  |  |  |
| 08/15/2019     | MB<br>RK | <ul> <li>Added JavaScript Error Codes</li> <li>Added Form Customization and Styling samples</li> </ul> |  |  |  |

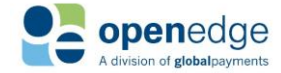